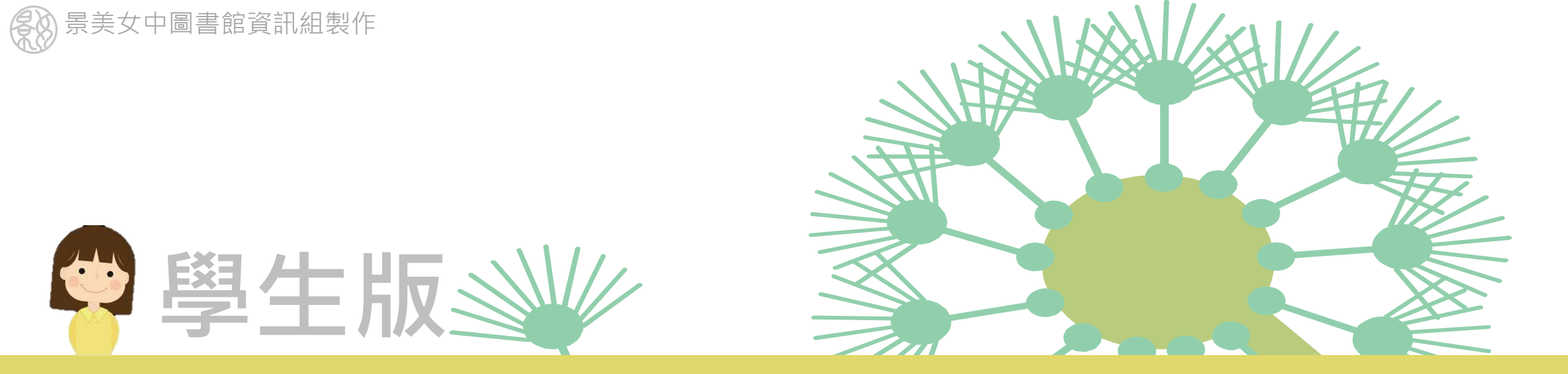

# 線上會議~使用meet

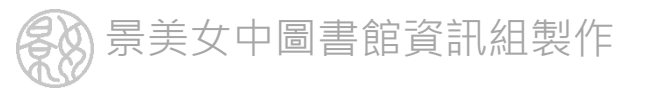

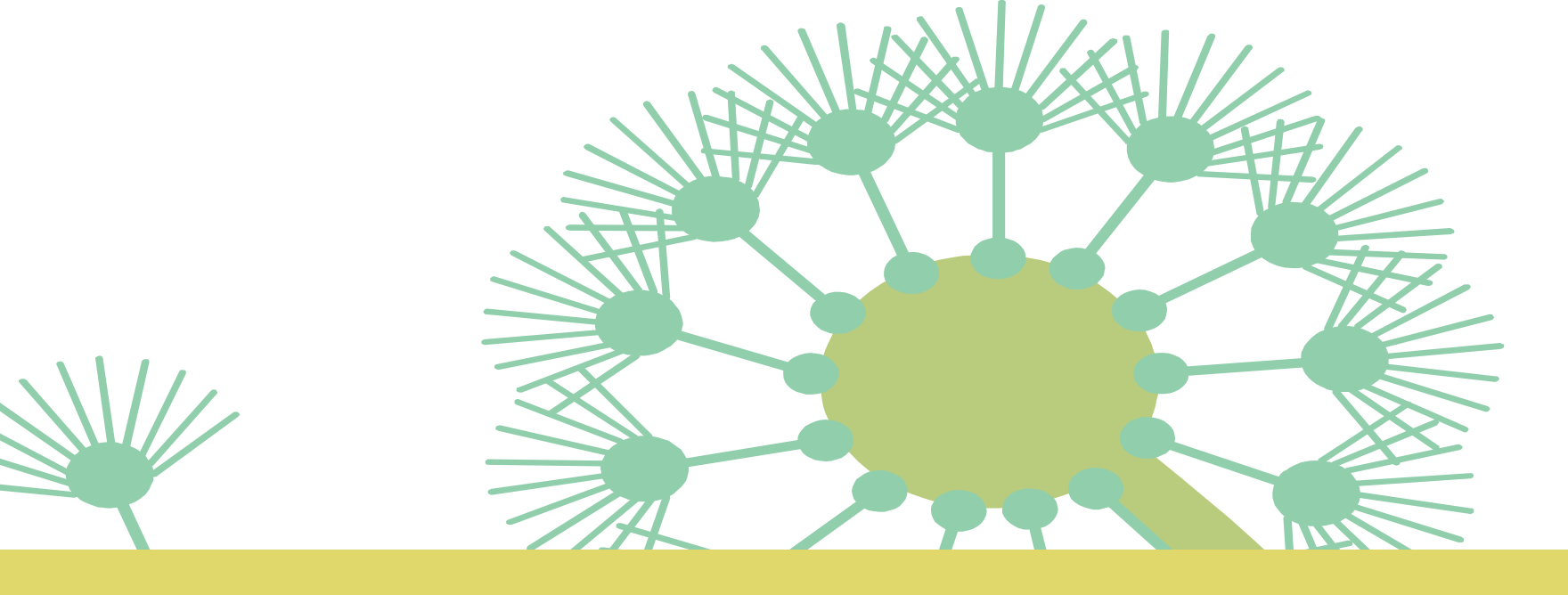

## 使用手機/平板進入meet

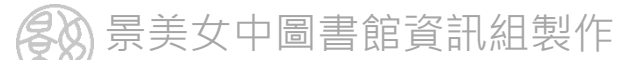

### 在手機平板上請安裝meet的app

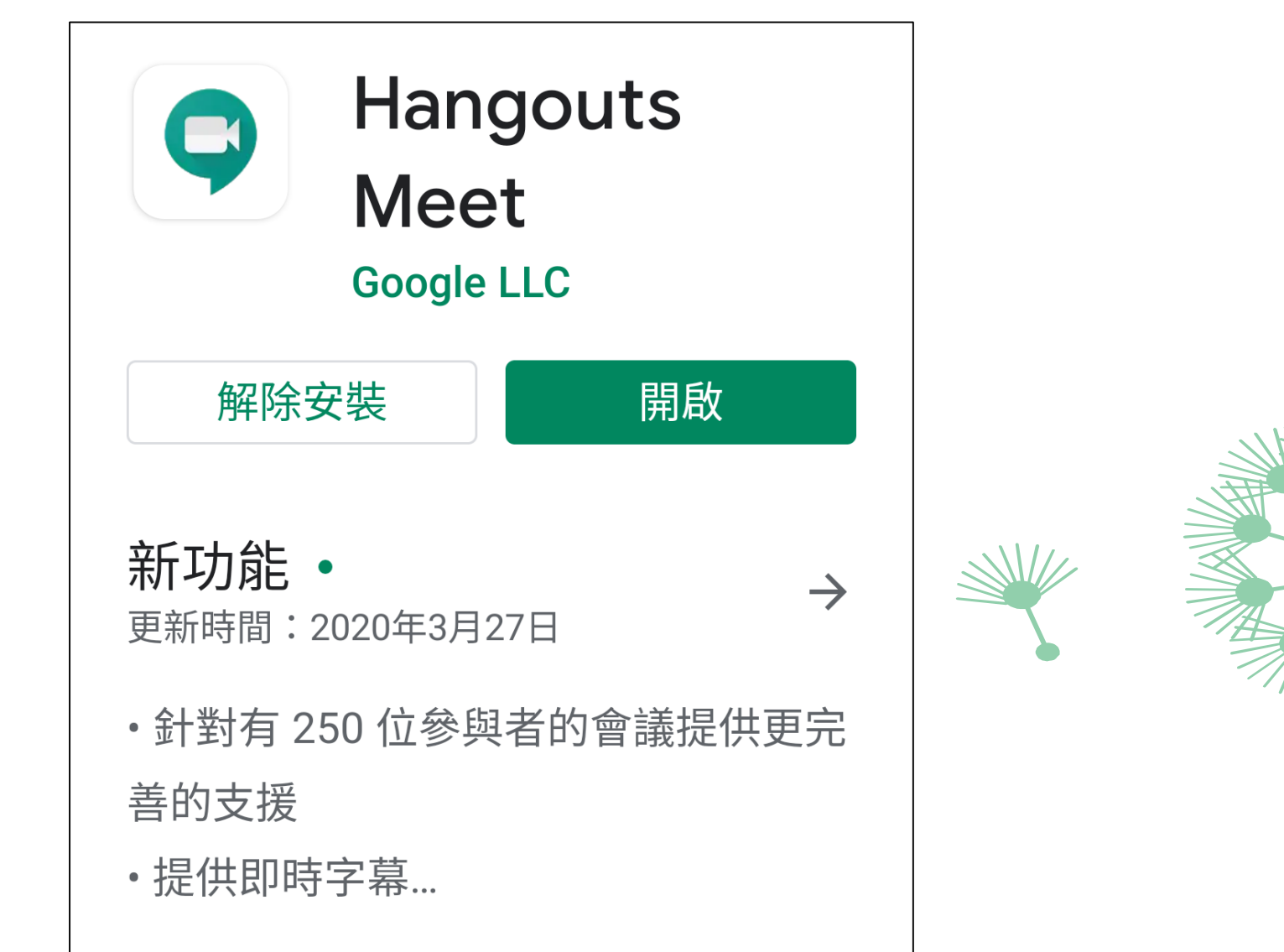

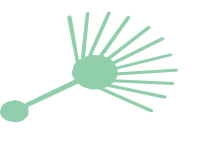

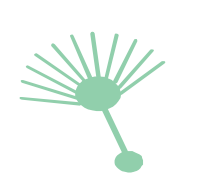

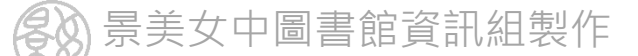

#### 點選老師張貼的meet 會議連結 或是輸入會議代碼

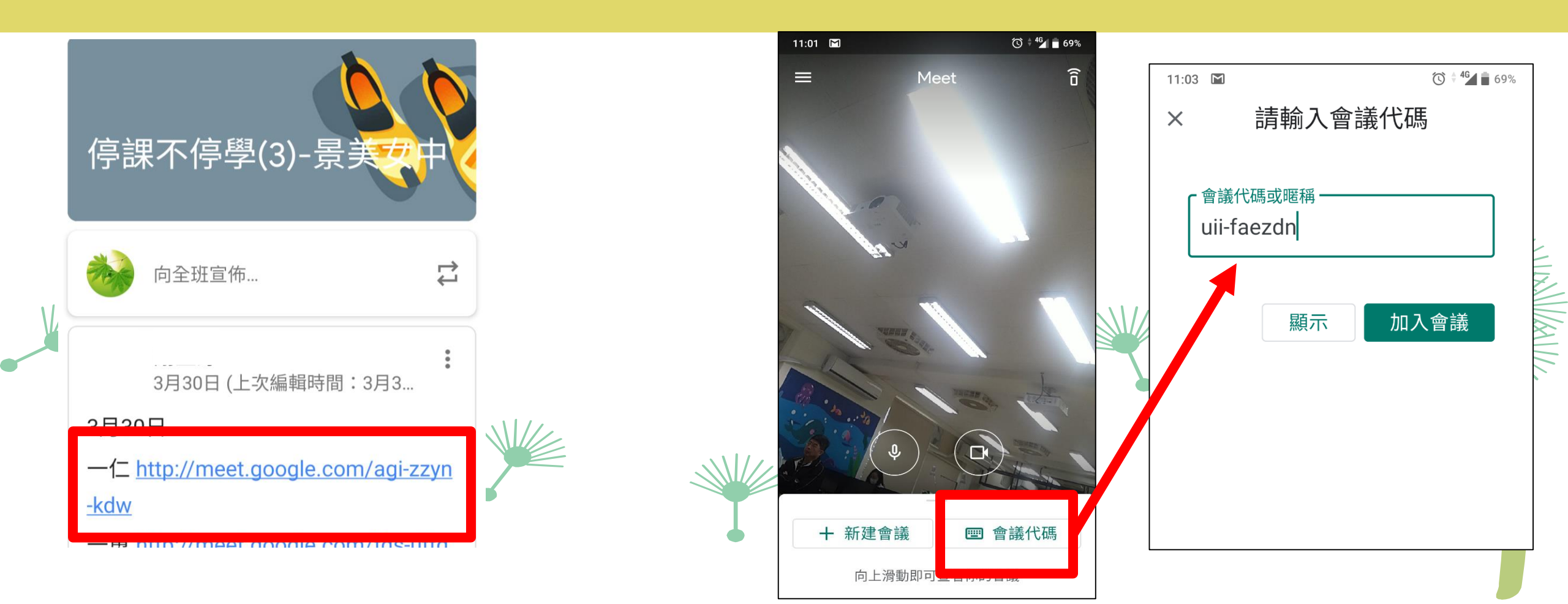

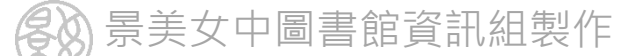

#### 點選老師張貼的meet 會議連結 或是輸入會議代碼

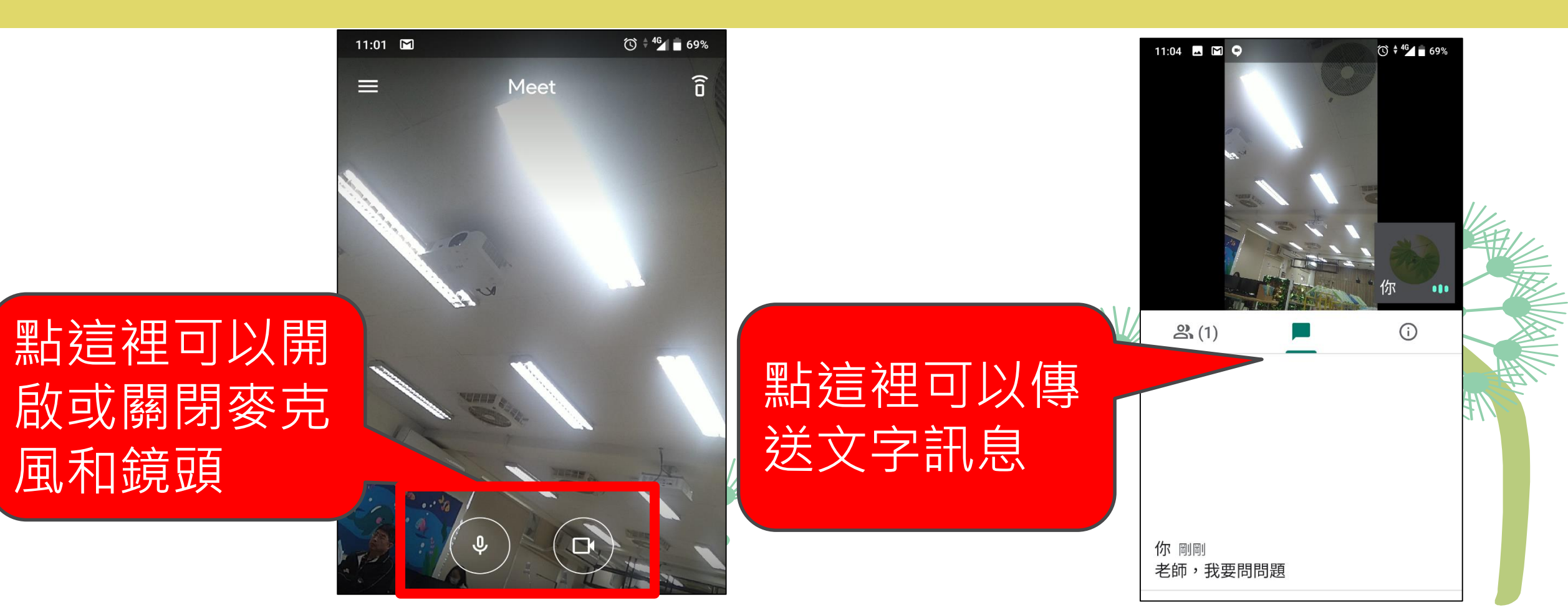

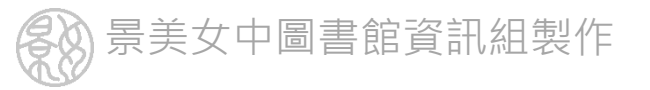

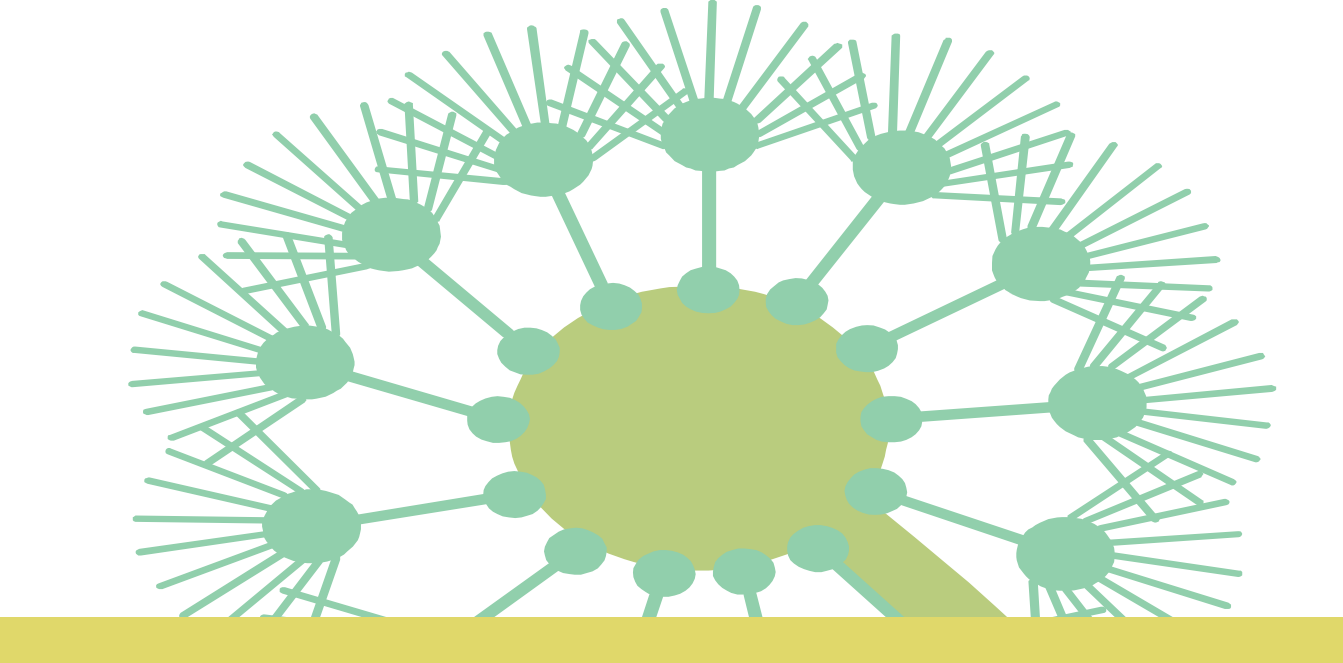

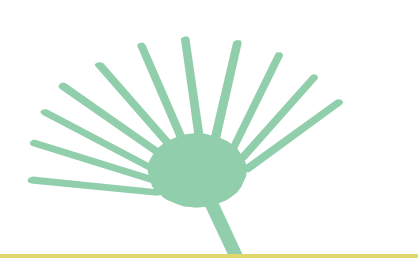

## 使用筆電/桌機進入meet

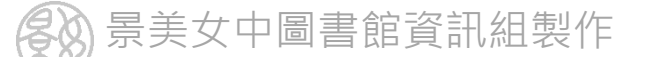

#### 點選老師張貼的meet 會議連結

≡ 停課不停學(3)-景美女中

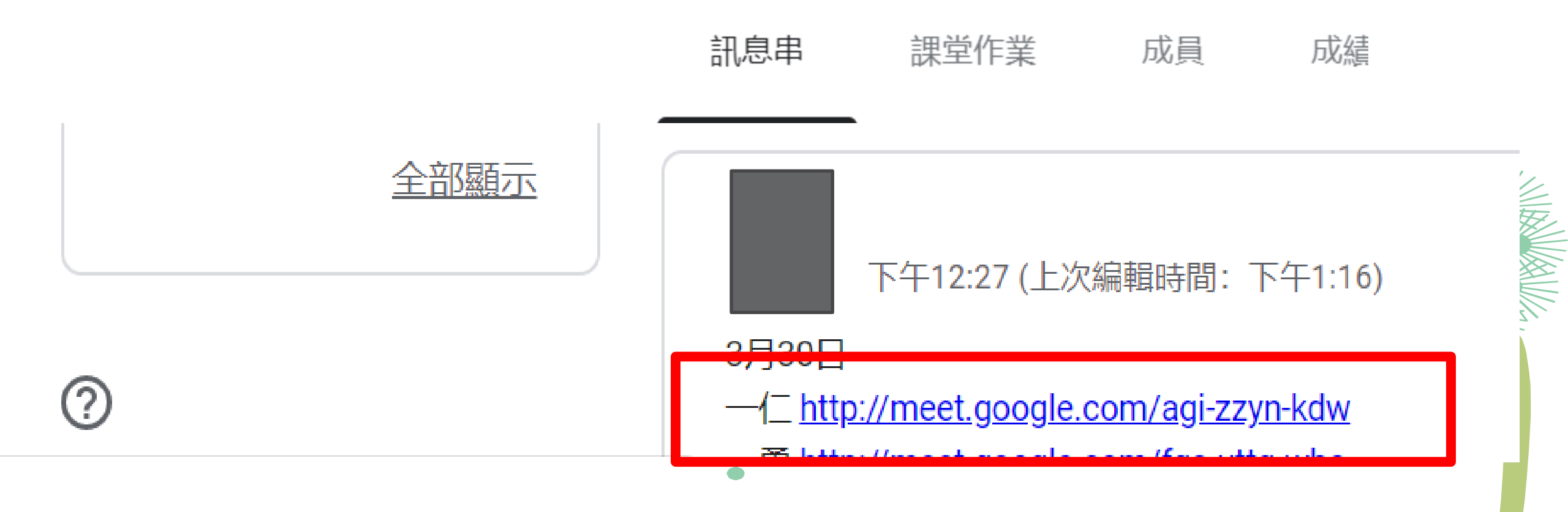

30 景美女中圖書館資訊組製作

#### 或是進入http://meet.google.com 輸入老師提供的meet 會議代碼

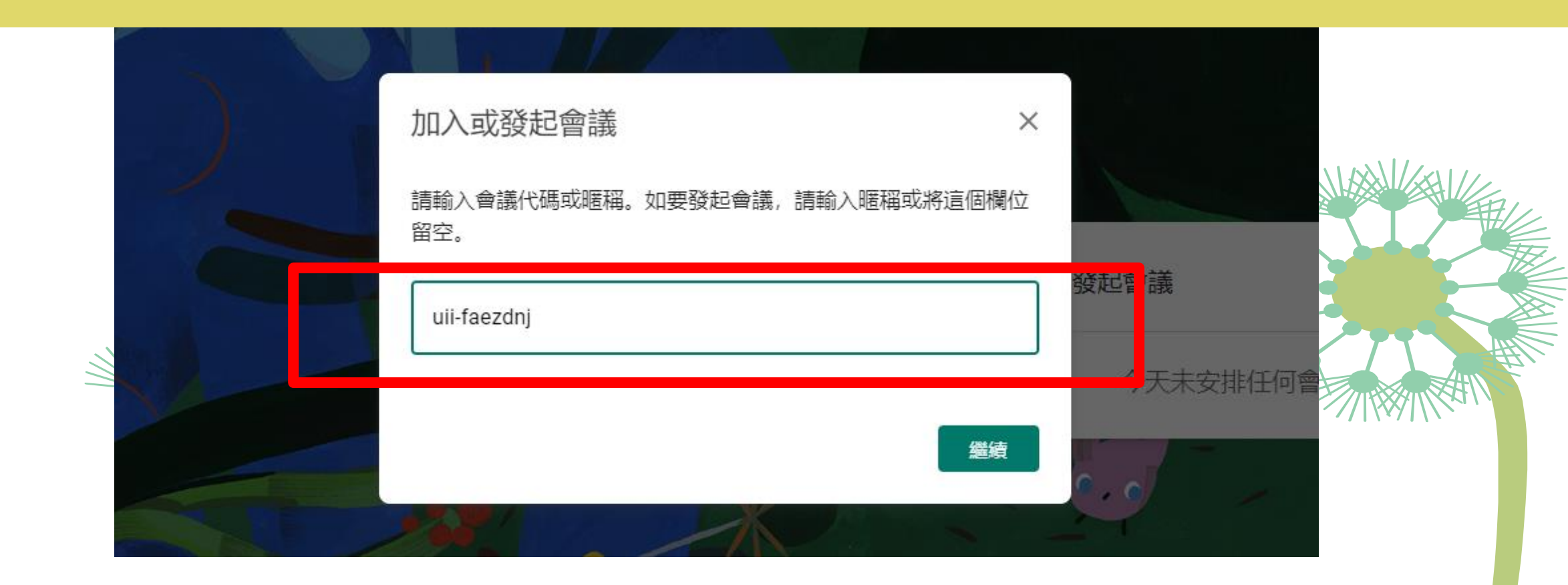

**冬** 景美女中圖書館資訊組製作

#### 點選「立即加入」即可參與會議

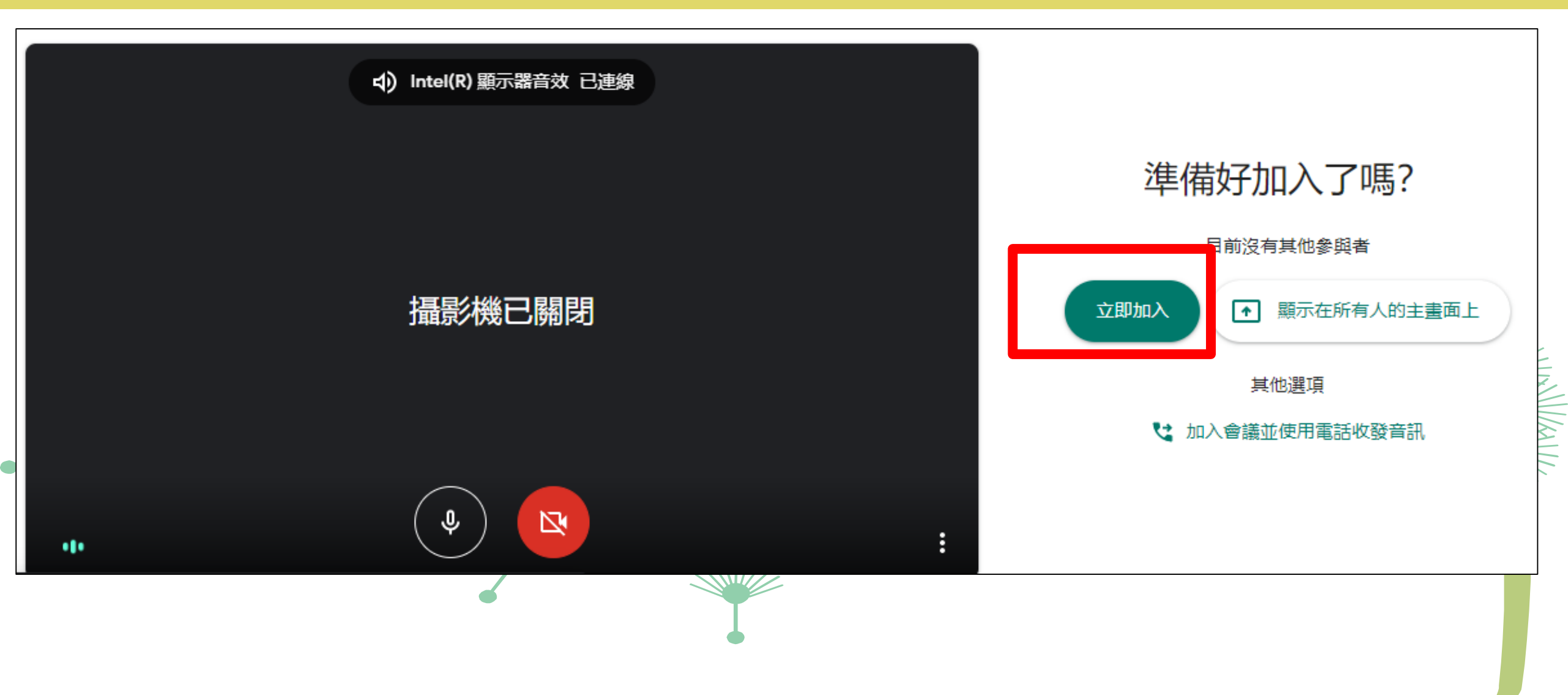

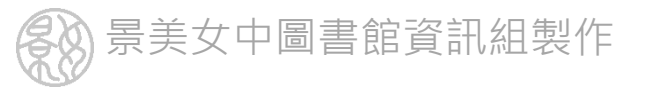

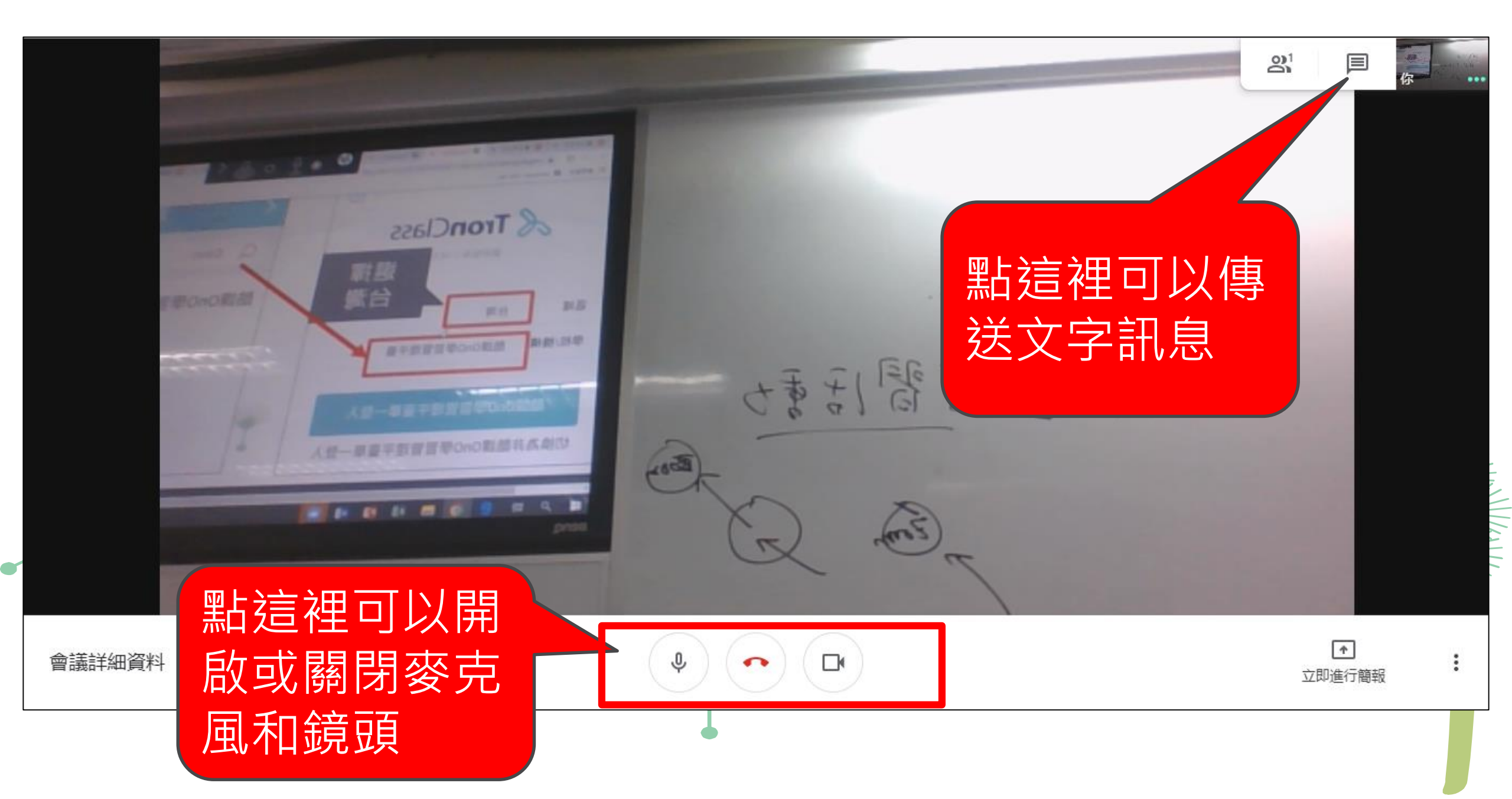